## How to Log into Oliver and borrow an eBook (Via Wheelers 1st time) Web-based instructions for <u>Year 1-6 Students</u>

## If you have borrowed an If you haven't borrowed an eBook before eBook see instructions to borrow from Oliver (Page 2) 1. login to Wheelers website the first time you wish to borrow Pretty Beach Public School Pretty Beach Quality Education. Unique Environment LIBRARY BROWSE LOANS SAVED Q Advanced Search for books Pretty Beach Public School App Stor Access our eLibrary anywhere, anytime, on multiple devices. Start Browsing or get the ePlatform app Popular Titles 2. Click sign in icon – top left hand side Feedback Sign In 3. Click sign in — on this page **Pretty Beach Public School** Pretty Beach Quality Education, Unique Environment Q Advanced LIBRARY BROWSE LOANS SAVED Search for books LIBRARY 3 COUNT > SIGN IN Sign Ir You are about directed to the Pretty Beach Public School identity provider; please sign in and authorise ePlatform. MORE LINKS Sign In Help & Support Contact Keep me signed in on this device Login with your DoE account 4. Sign in using your DoE account User ID This is how you log in at school Example: Jane.citizen1 Password Enter your password Note: books are age restricted and this Log in Forgot your password?

initial login sets ups the students age level within the Wheelers platform...this only needs to done once.

Next time you can login from Oliver as follows on next page...

## How to Log into Oliver and borrow an eBook—for Year 1 to 6 students

|                                      | Login with your DoE account     |
|--------------------------------------|---------------------------------|
|                                      | User ID                         |
| If you have borrowed an eBook before | Example. Jane.citizen1          |
| 1. Login to your <u>DoE account</u>  | Password                        |
|                                      | Enter your password             |
|                                      | Log in<br>Forgot your password? |

2. Click in the Oliver Library icon ... or link from Leaning dropdown box

| Student Portal    |                                                                                                    |                                |                                                  |
|-------------------|----------------------------------------------------------------------------------------------------|--------------------------------|--------------------------------------------------|
| 🟦 Home            | Google Search                                                                                       | Hide                           | My bookmarks                                     |
| 🌧 Email           | Google Q Enter your search words here.                                                              | . Search                       | ist name<br>Name your custom bookmarks list here |
| Oliver Library    | 25 Calendar                                                                                         | Hide                           | Create new list                                  |
| 📲 Help            | We need you to verify who you are to Google so<br>at your calendars. Please select the Authorise bu | hat we can look<br>ttornhelow. | Learning                                         |
| A Notifications   | Authorise                                                                                           |                                | Premier's Reading Challenge                      |
| 💣 Change password |                                                                                                    |                                | National Geographic                              |
| 📃 Change Colours  |                                                                                                    |                                | My School Library (Oliver)                       |

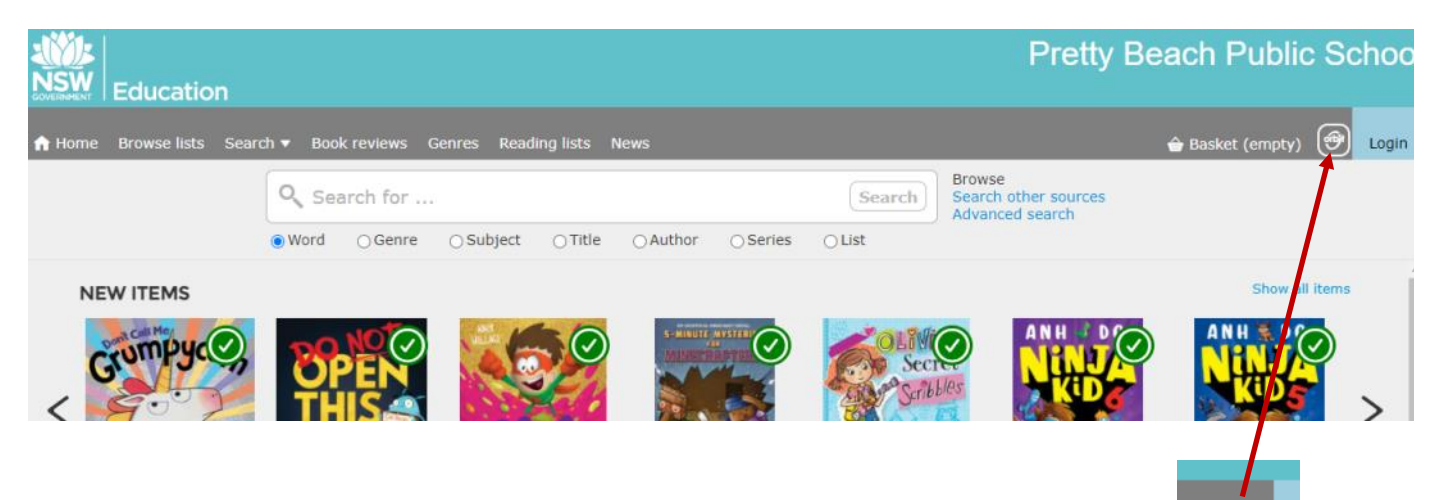

2. Click Orbit icon - top left hand side

3. Type to look for a book by word, subject, title or author etc — just click the appropriate icon

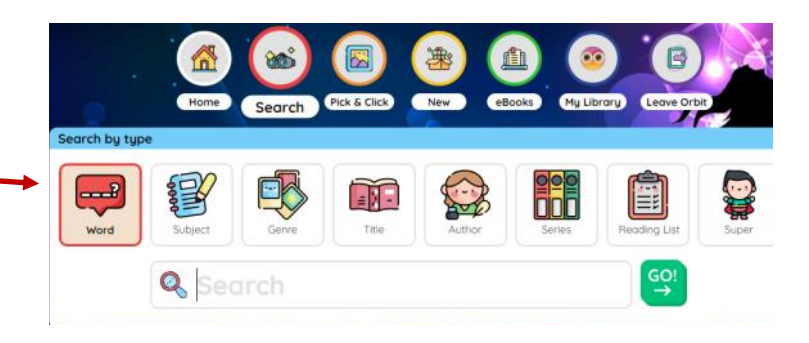

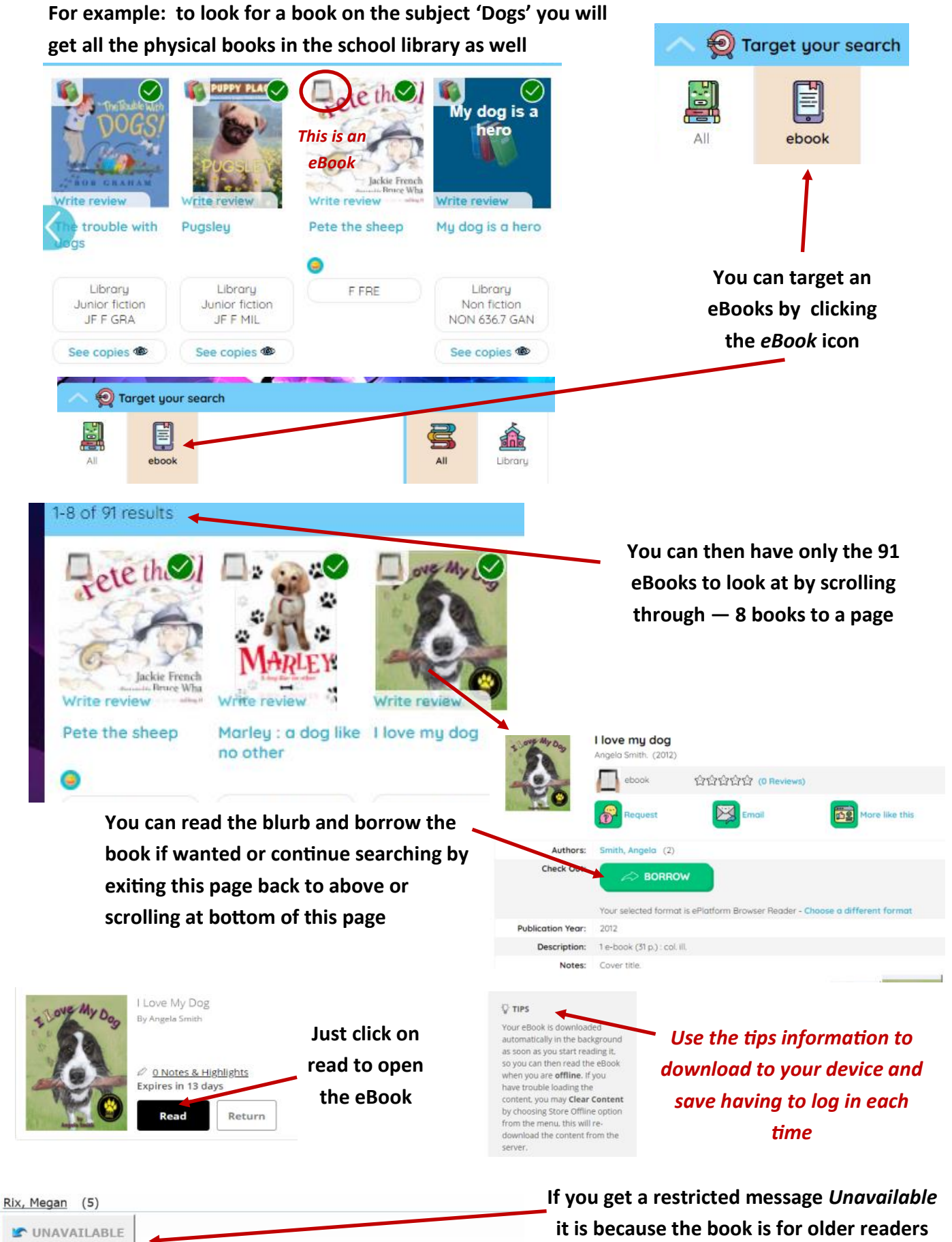

Patron's year level is not permitted to read this title (Error Code: AGE\_RESTRICT\_YL).

so look for another one

If you get a message in red Patron's Year level is not permitted to read this title you need to log in to the Whelers platform...see page 1

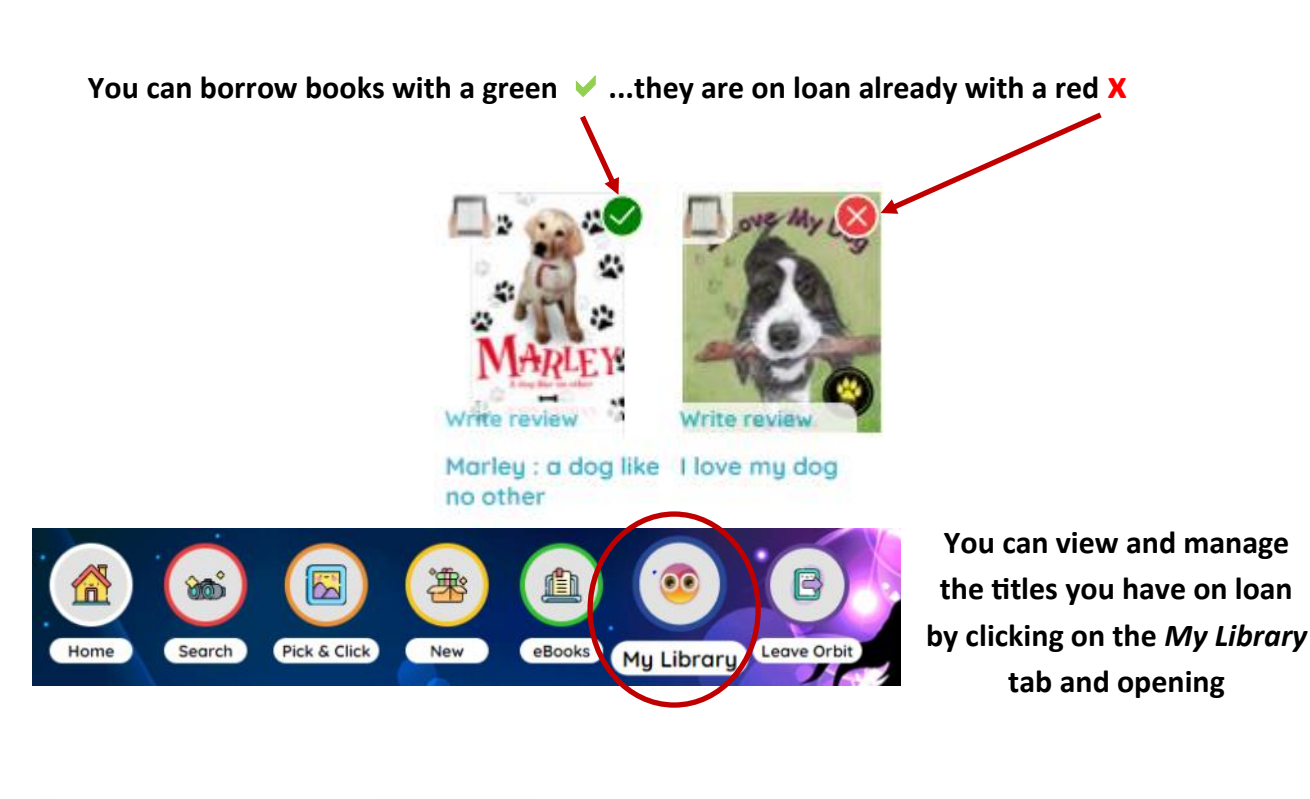

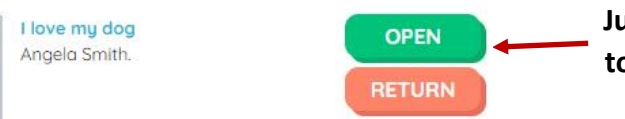

Just click on this icon in *Loans* each time you wish to read your eBook if you haven't downloaded to your device - you just open the book

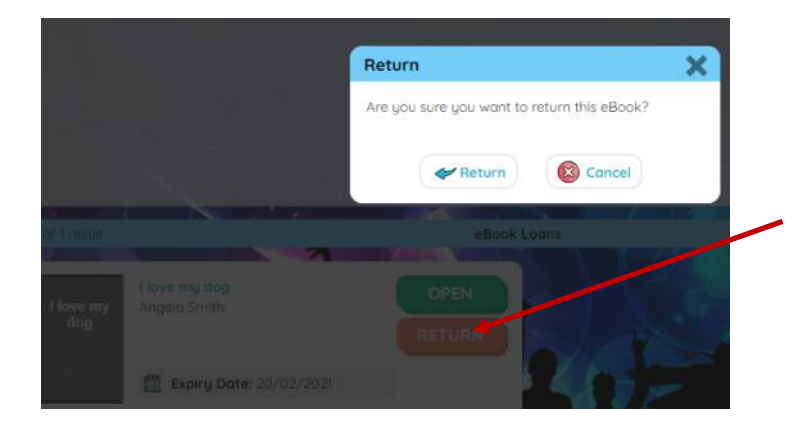

When finished click on return it will verify this with you...click return again

If you didn't mean to click this you can cancel and continue reading

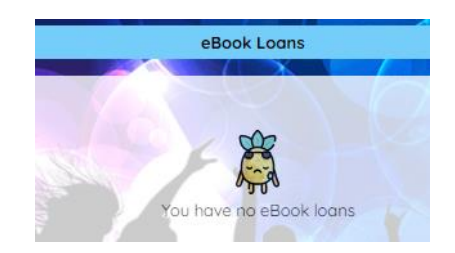

When your book has been returned a message to say you have no eBooks will come up

Happy reading and exploring of the eBooks!